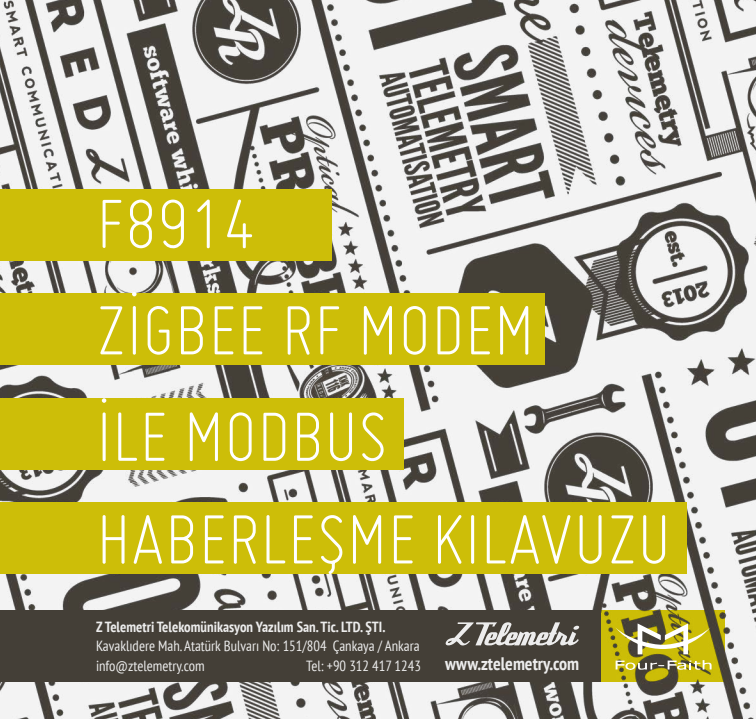

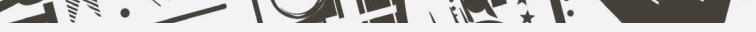

- 1. Cihaz enerjisizken anten takılır.
  - Cihazın ara yüzünden konfigürasyon ayarlarının yapılabilmesi için, RS232–USB kablo ile cihazın PC'ye bağlantısı sağlanır. F2114 terminal blok ara yüzü ile RS232 kablo arasındaki bağlantısı ise şekildeki gibidir:

#### F8914 Terminal Blok Arayüzü

#### User Device (DB9M)

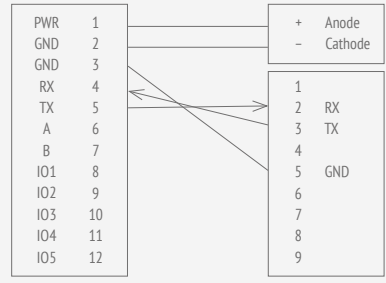

F8914-E ZİGBEE RF MODEM FİZİKSEL BAĞLANTI AYARLARI NASIL YAPILIR?

> ŞEKİL 1. BAĞLANTI SEMASI

Communication Interface: RS232

**NOT:** Cihaz ile gelen RS232 kablonun üzerinde bulunan etikette belirtilen RX, TX, GND cihazımızda takılacak girişleri belirtmektedir.

Cihazımızın fiziksel bağlantılarını tamamladıktan sonra "Zigbee Config" programıyla konfigürasyon ayarlarının yapılması gerekir.

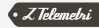

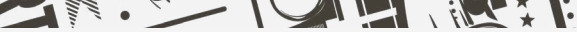

 Fiziksel bağlantı sağlandıktan sonra "ZİGBEE CONFIG" programını açıyoruz. "Communication Setting" menüsünde bulunan "Close COM" sekmesini tıklayınız ve ardından "Select COM" sekmesinde cihazın bağlı olduğu com port seçiniz ve "Open COM" sekmesini tıklayınız.Cihazın bağlı olduğu COM'u aktifleştirdikten sonra "Enter Config" butonunu tıklayınız. Şekil:2.1'de görüldüğü üzere "Please Repower to Enter Configure State" yazısı görüldükten sonra cihazın enerjisi kesilir ve tekrar enerji verilir.

| Four Faith Zigbee Configure Tool V1.8.2                                                                                            |                                               |                           |                           |                | >   |
|----------------------------------------------------------------------------------------------------|-----------------------------------------------|---------------------------|---------------------------|----------------|-----|
| Consummation Setting<br>Select COM. COME - Config Node. Default - Baud Bate.                                                       | 115200 - Hardears flor control to             | fwity-Stoph               | át. 881 - ~               | Clese          | car |
| Zighes Settings<br>Bund Bate<br>300 (400 1200 2400 4800                                                                            | Apply Mode Setting<br>Apply Mode:             |                           | 10EN0100:                 | Inglish        |     |
| W00         19200         18400         18200         18200           Failty         Bost         Byen         0.040         18200 | Equipment Sleep Setting<br>Sleep Mode.        | Inserval (0<br>RATE JF2() | -635/35)s+e<br>)-685/35克轻 |                |     |
| One Step Dit Ore Step Dit<br>Enable Hardware Flow control                                                                          | ID Settings<br>ID1 Settings<br>Work Mode.     | - Interval (              | 0-65535) 5.44             |                |     |
| Dashle<br>Bebag Lovel<br>0 01 02                                                                                                   | 102 Settings<br>Vork Moda:                    | - Interval (              | 0-06636)                  |                |     |
| Echo AT Command string                                                                                                    | Work Mode                                     | 🗸 Toterval (              | 0~655.V5) sai             |                |     |
| TAN IB<br>O Randon O Arrign:                                                                                                    | Rork Mode<br>105 Settings                     | U Interval (              | 0 65535)                  |                |     |
| Caardinator Chooring ORnd Davies                                                                                                   | Rork Made                                     | Unterval (                | 0 65536)544               |                |     |
| RBC Address(10 bytes of HEX number)                                                                                                | Flease Repower to Inter<br>Configure State !! | ^                         | Enter<br>Zz-              | Config<br>1979 |     |
| Bandon Accign                                                                                                    |                                               |                           | Load Paramater<br>Save    |                |     |
| Auto Join Network after reset                                                                                                    |                                               |                           | Far                       | tory<br>Territ | 10  |
| Phyrical Channel                                                                                                    |                                               |                           | Dar 1                     | larsion.       |     |
| Data Interval (6-1900, Default: 20 ms)                                                                                             |                                               |                           | < Telei                   | netr           | ï   |
|                                                                                                    |                                               | Ý                         | Cles                      | r Log          |     |

### UZ KONFİGÜRASYON AYARLARI NASIL YAPILIR?

ŞEKİL 2.1. ZIGBEE CONFIG TOOL Cihazın enerjisi kesilip tekrar enerji verildiğinde Şekil.2.2'de gösterildiği gibi bir pencere açılacaktır.

2. Zigbee RF modemler ile nokadan noktaya haberleşme sağlanacağı gibi mesh network topolojisini kurarakta haberleşme sağlayabiliriz. Mesh network ile haberleşme sağlamak istiyorsak en az 3 adet modeme ihtiyacımız var. Bu modemlerden biri Kordinatör (coordinator) diğerleri ise Routing cihazı olarak ayarlanmalıdır ve bütün Routing cihazların Kordinatör ile haberleşmesini sağlamalıyız. Aşağıdaki uygulama da daha iyi anlaşılacaktr:

#### **Routing Ayarları:**

cihazın Sekil.2.2'de "Routina" icin nerekli konfigürasvon avarları aösterilmistir. Avrica uvoulamanıza aöre: Baudrate. Parity, Stoppit vb, Konfigürasvon avarları vapılmalıdır. Burada dikkat etmemiz gereken bütün Ziabee modemlerin birbirileri ile haberlesebilmeleri için "PAN ID" ve "Physical Channel" adreslerinin aynı olması.

> ŞEKİL 2.2. ROUTING (1)

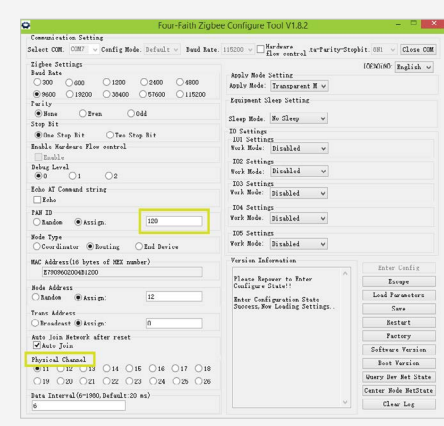

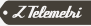

- Baud Hızı, Stop bit (Dur Biti), Parity (Eşlik) (Uygulamaya göre konfigüre edilir)
- PAN ID (Ağı tanımlamak için kullanılır, bütün modemler için aynı olmalıdır)
- Node type (Modemin ağdaki durumumuz)
- Node address (Modemin ağdaki adresi)
- Trans address (Data göndereceğimiz adres, eğer Coordinator'e data yollamak isteniyorsa Trans Address"0" yapmalıyız)
- Physical Chanel (Bütün modemlerde aynı olmalıdır)
- Apply Mode (Haberleşme protokolümüzü belirliyoruz)

Aynı zamanda cihazımızda 3 analog giriş ve 2 pulse girişi mevcuttur. Uygulamamız doğrultusunda akif edilerek kullanılabilmektedir.

Ayarlar tamamlandıktan sonra **"save**" butonu tıklanır ve gerekli konfigürasyon ayarları yapılmış olacaktır.

Yapılan ayarlamaları kaydettikten sonra cihazın enerjisi kesilir ve 3-5 sn sonra tekrardan enerji verildiğinde cihaz online olacaktır

**NOT 1:** Zigbee RF modemler Data bitinin büyüklüğü 8 bit olan uygulamalarda kullanılabilmekedir.

**NOT 2:** Kordinatöre data yollamak istenilirse Routing modemlerin Trans Address'i "0" olarak girilmelidir.

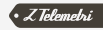

### Coordinator Ayarları:

Şekil.2.3'de cihazın "Coordinator" için gerekli konfigürasyon ayarları gösterilmiştir. Yukardaki özelikler kordinatör modem için de geçerlidir.

|          | Communication Setting                                       |                                                        |                      |
|----------|-------------------------------------------------------------|--------------------------------------------------------|----------------------|
|          | Select EIM: COMD v Config Mode: Default v Sand Kate         | 115200 v Burdeard ta-Parity-Sta                        | phit: 881 v Close OI |
|          | Zigbes Settings<br>Band Rate                                | Apply Mode Setting                                     | 10E%0190: English v  |
|          | 9000 (19200 (30400 (57000 (115200                           | Apply Hods: Transparent H v<br>Equipment Sleep Setting |                      |
|          | Beare OFren Odd     Step Bit                                | Sleep Mode: No Sleep v                                 |                      |
|          | One Step Bit OTeo Step Bit     Inshis Hardware Flow control | ID Settings<br>ID1 Settings<br>Read Mode: No. 12-1     |                      |
|          | Enable<br>Bebug Level                                       | 102 Settings                                           |                      |
|          | O     O     O     Compared string                           | Too Settings                                           |                      |
|          | Esho                                                        | TO4 Settings                                           |                      |
|          | ORanden ⊛Assign: 120                                        | Work Made: Disabled v                                  |                      |
|          | Bode Type<br>Coordinator O Rosting O End Device             | Work Meda: Dirabled v                                  |                      |
|          | MAC Address(16 bytes of MEX number)                         | Version Infernation                                    | Pater Confir         |
|          | DE919602004D1200                                            | Please Repower to Enter                                | Escape               |
|          | O Randan O Arrign:                                          | Enter Configuration State                              | Load Parameters      |
|          | Trans Address                                               | Success, New Loading Settings                          | Sura                 |
|          | Broadcast () Assign:                                        |                                                        | Bestert              |
|          | Auto Join Scherk after recot                                |                                                        | Coftware Version     |
|          | Physical Channel                                            |                                                        | Bast Tersico         |
| KİL 2.3. |                                                             |                                                        | Query Der Net Sta    |
|          | Bata Interval (6-1980, Befault : 20 as)                     |                                                        | Center Hode NetSta   |
| INATOR   | 6                                                           |                                                        | Clew Log             |

Ayarlar tamamlandıktan sonra **"save"** butonu tıklanır ve gerekli konfigürasyon ayarları yapılmış olacaktır.

Yapılan ayarlamaları kaydettikten sonra cihazın enerjisi kesilir ve 3-5 sn sonra tekrardan enerji verildiğinde cihaz online olacaktır.

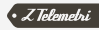

# 3

1. Haberleşme sağlanacak ağda mutlaka bir cihazın "**Coordinator**" olması gerekmektedir.

- "Routing" olarak belirlenen cihazların "Node Address" değerlerinin aynı olmaması gerekmektedir.
- "Coordinator" ve "Routing" olarak belirlenen cihazların konfigürasyon ayarları yapılırken "PAN ID" değerlerinin aynı olması gerekmektedir.
- "Coordinator" ve "Routing" olarak belirlenen cihazların konfigürasyon ayarları yapılırken "Physical channel" değerlerinin aynı olması gerekmektedir.

7IGBFF MODFM II F HABERLESMEDE NIKKAT FNILMESI **GFRFKFN** DURUMLAR NFI FRDIR?

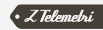

### 04 modbus ile haberleşme uygulaması

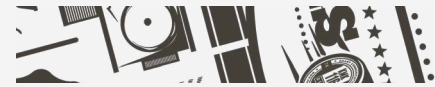

Genel olarak modbus protokolü ile çalışan cihazların yakın mesafeli haberleşme ihtiyaçlarına çözüm üretmek için Zigbee RF modemler kullanılmaktadır. Aşağıdaki örneği incelenerek uygulama daha net anlaşılacaktır.

### Marcom OPS server ve ModSım32 (Modbus Simulatör) programı ile yapmış olduğumuz çalışma:

 Marcom OPC Server Modnet programı yardımıyla modbus protokolünde Zigbee haberleşmesini gerçekleştireceğiz. Bu uygulamada 1 adet kordinatör 2 adet de Routing görevi görecek Zigbee modem kullanacağız. 2 adet Routing modemin arkasına 2 cihaz bağlandığını ve bu cihazlardan Routing modemler aracılığıyla kordinatör modeme modbus protokolüyle veri yollayacağız.

Öncelikle Modsim32(Modbus verileri aldığımız cihazlar yerine kullanılan simulaör program) programını açıyoruz. ModSim32 ekleyeceğimiz her

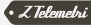

cihaz Routing modemlerin arkasında kullanılacak cihazları temsil etmektedir. Şekil.4.1 de görüldüğü gibi "Connection" şeçeneğinden "Connect" Seçeneği tıklanır ve daha sonra burdan Routing modemizin bağlı olduğu Com Port seçilir. Aynı şekilde ikinci Routing modem içinde tekrar Modsim32 açılır ve aynı işlemler tekrar yapılır ancak "Device Id" değeri ilkinden farklı olması gerekmektedir sahadaki farklı bir cihazı temsil etmesi açısından. Bu uygulamada ilk modem için Device Id değerine "5" ikinci modem için Device Id değerine "6" değerleri girildi.

| 📷 ModSim32 - ModSim1                                                                   |                                                                                                    |                                                                         |                                                             |   |
|----------------------------------------------------------------------------------------|----------------------------------------------------------------------------------------------------|-------------------------------------------------------------------------|-------------------------------------------------------------|---|
| File Connection Display Window Help                                                    |                                                                                                    |                                                                         |                                                             |   |
| Disconnect  Port 1 Port 2 Port 3                                                       | ar 5                                                                                                    |                                                                         |                                                             | 9 |
| Address: 0011 Port 4<br>Port 5<br>Port 6                                               | US Point Type<br>TATUS                                                                                                    |                                                                         |                                                             |   |
| Length: 100 Port 7<br>Port 8<br>Port 8                                                 |                                                                                                    |                                                                         |                                                             | _ |
| 00010: <1> 0( Modbus/TCP Svr<br>00011: <1> 00022: <0> 0003                             | ; <0> 00043; <0> 00054; <0><br>;; <0> 00044; <0> 00055; <0>                                                                                                    | 00065: <0> 00076: <0> 00066: <0> 00077: <0>                             | 00087: <0> 00098:<br>00088: <0> 00099:                      | < |
| 00012: <0> 00023: <0> 0003<br>00013: <0> 00024: <0> 0003<br>00014: <0> 00025: <0> 0003 | 14: <0> 00045: <0> 00056: <0><br>15: <0> 00046: <0> 00057: <0><br>16: <0> 00047: <0> 00058: <0>                                                                                                    | 00067: <0> 00078: <0><br>00068: <0> 00079: <0><br>00069: <0> 00080: <0> | 00089: <0> 00100:<br>00090: <0> 00101:<br>00091: <0> 00102: |   |
| 00015: <0> 00026: <0> 0003<br>00016: <0> 00027: <0> 0003<br>00017: <0> 00028: <0> 0003 | 17:         00048:         00059:         0           18:         00049:         00060:         0           19:         00050:         00061:         0                                                                                                    | 00070: <0> 00081: <0><br>00071: <0> 00082: <0><br>00072: <0> 00083: <0> | 00092: <0> 00103:<br>00093: <0> 00104:<br>00094: <0> 00104: |   |
| 00018: <0> 00029: <0> 0004<br>00019: <0> 00030: <0> 0004<br>00019: <0> 00030: <0> 0004 | (0)         (0)         (0)         (0)         (0)         (0)           (0)         (0)         (0)         (0)         (0)         (0)         (0)           (1)         (0)         (0)         (0)         (0)         (0)         (0)         (0)           (1)         (0)         (0)         (0)         (0)         (0)         (0)           (1)         (0)         (0)         (0)         (0)         (0)         (0) | 00073: <0> 00084: <0><br>00074: <0> 00085: <0><br>00074: <0> 00085: <0> | 00095: <0> 00106:<br>00096: <0> 00106:<br>00096: <0> 00107: | č |
| < III                                                                                  | 12, \07 00033, \07 00064; \07                                                                                                    | 00075. (07 00006: (07                                                   | 00037. (0) 00100: ()                                        |   |
|                                                                                        |                                                                                                    |                                                                         |                                                             |   |

ŞEKİL 4.1. MODSIM32

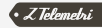

Modsim32 ayarlandıktan sonra Marcom OPC Server Modnet programının ayarlarlanması gerekmektedir. Şekil 4.2 de görüldüğü gibi "Add" seçeneğinden "Add Connection" sekmesini tıklıyoruz.

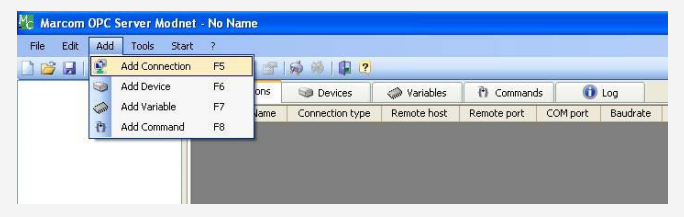

ŞEKİL 4.2. MARCOM OPC SERVER MODNET

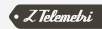

Bu aşamada kordinatör modemimizi "Connection Properties" sekmesinden ekliyoruz. Bu eklemeyi Şekil 4.3 de görebiliriz. "Name" kısmına herhangi bir isim yazıyoruz "Connection Type" kısmından "COM Modbus RTU" seçeneğini seçiyoruz. Baud rate, Parity, Stop Bits, Data Bits parametrilerini modem konfigürasyonundaki değerlerle dolduruyoruz. "COM Port" seçeneğine ise kordinatör modeminin bağlı olduğu Com Port seçilir ve ardından "OK" tuşuna basılır.

| Name                | ModbusTest     |                 |          |     |
|---------------------|----------------|-----------------|----------|-----|
| Connection Type     | COM Modbus RTU | COM pcrt        | 1        | ~   |
| Baud Rate           | 9600           | Stop Bits       | 1        | ~   |
| Parity              | None           | Data Bits       | 8        | ~   |
| Watch Time          | 30             | Delay           | 0        | Ŷ   |
| Description         |                |                 |          |     |
| ad Interval Timeout | 1              | Read/Write File | e Modbu: | 5 [ |
| Help                | Cancel         | Annly           |          | ЭК  |

ŞEKİL 4.3. KORDINATÖR MODEM BAĞLANTISI

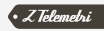

Daha sonra "Add" seçeneğinden "Add Device" sekmesine tıklıyoruz. "Name" kısmını doldurduktan sonra "Address" kısmına Modsim32 de belirlediğimiz "5" numaralı adresi giriyoruz ve "OK" tuşuna basıyoruz Şekil 4.4 de görüldüğü gibi. "Add Device" işlemini tekrar yapıyoruz bu sefer de "Address" kısmına "6" Değerini giriyoruz.

| Name                | Aygit1                                  |                             |         |                                                                                                    |                                     |      |
|---------------------|-----------------------------------------|-----------------------------|---------|----------------------------------------------------------------------------------------------------|-------------------------------------|------|
| Active              |                                         |                             |         |                                                                                                    |                                     |      |
| Address             | 5                                       | *                           |         | Retries                                                                                                    | 3                                   | ~    |
| Timeout             | 1000                                    | *                           |         | Watch Time                                                                                                    | 30                                  | \$   |
| Common Refresh Time | 1000                                    | *                           |         | Max Data Byte                                                                                                    | 32                                  | \$   |
| Description         |                                         |                             |         |                                                                                                    |                                     |      |
| Description         | Swap                                    | yte                         |         | Word                                                                                                    | Dword                               |      |
| Description         | Swap<br>B<br>Write<br>Vrite Sine        | )<br>iyte<br>e Sin<br>gle R | igle Co | Word  Word | Dword<br>n code (<br>n code (       | 05   |
| V<br>Help           | Swap<br>B<br>Write<br>Vrite Sine<br>Can | o<br>iyte<br>gle R<br>ncel  | gle Co  | Word  Vord  Vord | Dword<br>h code (<br>h code (<br>OK | D5 0 |

ŞEKİL 4.4. AYGIT EKLEME

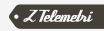

Aygıt ekledikten sonra değişken eklememiz gerekmektedir. Şekil 4.5 de görüldüğü gibi sol üst kısımda "ModbusTest" bağlantısının altından "Aygıt1" isimli aygıta tıkladıktan sonra "Add Variables" seçeneğine tıklıyoruz. Bu aşamada birden fazla değer ekleyebiliriz ancak "Type" seçeneği Modsim32 deki "MODBUS Point Type" ile aynı olmalıdır, bu seçenek aynı olduğu sürece birden fazla değer ekeleyebiliriz. Aynı değer ekleme işlemlerini "Aygıt2" içinde uyguluyoruz.

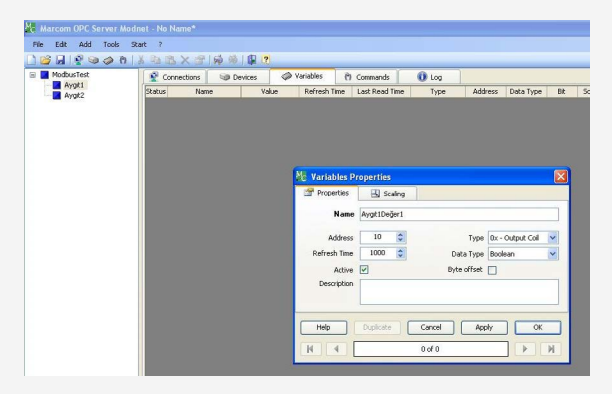

ŞEKİL 4.5. DEĞER EKLEME

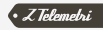

"Start OPC Server" tuşuna basarak veya "F9" kısayolunu kullanarak testi çalıştırabiliriz. Uygulamamızın çalışır halini Şekil 4.6 görebilirsiniz.

| 🗃 📘 ModbusTest                                                                                                    | Connections   | Devices      | Variables (*) Co | mmands    | 1 Log        |                |                    |         |              |
|----------------------------------------------------------------------------------------------------|---------------|--------------|------------------|-----------|--------------|----------------|--------------------|---------|--------------|
| Aygr1                                                                                                    | Status Device | Name         | Value            | New value | Refresh Time | Last Read Time | Туре               | Address | Data Type    |
| Carl of the second second seco | Aygt1         | Aygt1Deger1  |                  |           |              | 17:41:32.937   | 0x - Output Col    |         | Boolean      |
|                                                                                                    | Aygt1         | Aygit1Değer2 | False            |           | 1000         | 17:41:32.937   | 0x - Output Coll   | 11      | Boolean      |
|                                                                                                    | Aygit2        | Aygit2Değer1 | 7353             |           | 1000         | 17:41:33.109   | x - Output Registr | 10      | Signed Integ |
|                                                                                                    | Aygt2         | Aygt2Değer2  | 0                |           | 1000         | 17:41:33.109   | k - Output Registe | 11      | Signed Integ |

ŞEKİL 4.6. TEST

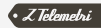

## HATA ESNASINDA NE YAPIYORUZ ?

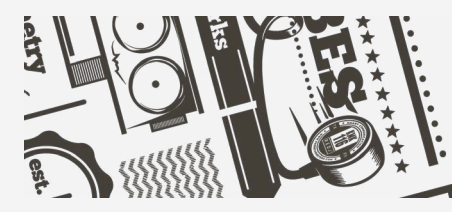

### Anten takılı mı?

Anten,takılacağı sokete düzgün bir şekilde takıldığı kontrol edilmelidir.

### Kablo bağlantınız doğru mu?

Kutu içerisinden çıkan kabloları kullanınız ve daha sonradan yapılan kabloların ilgili şemalara uygun olduğundan emin olunuz.

### Konfigürasyon ayarları dogru yapıldı mı?

"ZigBee Config Tool" programında yapılan ayarlamalar tekrardan dikkatli bir şekilde kontrol edilmelidir.

### Modsim32 de port bağlantısı yapıldı mı?

Modsim32 programında Routing modemlerin bağlı olduğu portların "Connect" edilip edilmediği kontrol edilir. Zigbee Modem ile Haberleşmeyi sağlayan terminal programında "Serial" sekmesinde seçilen, cihazların bağlı oldugu COM adresleri doğru mu?

Haberleşmek için kullanılan programda cihazların bağlandığı com portların doğruluğu tekrardan kontrol edilmelidir.

### Marcom OPC Server Modnet Programında Doğru Parametreler girildi mi?

Program da çok sayıda değer girildi port numaralarından tutun da adres değerlerine kadar bunlar tekrardan kontrol edilir. Hala hata varsa bu kez modem konfigürasyon ayarları tekrardan gözden geçirilmeli ve en son olarak fiziksel bağlantılar tekrar kontrol edilir.

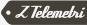